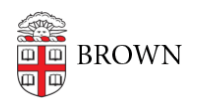

Knowledgebase > Software > Installation Instructions > Stata SE Installation Instructions

## Stata SE Installation Instructions

Tuesday Mueller-Harder - 2023-10-25 - Comments (0) - Installation Instructions

## Windows

- 1. Download the Stata installer for Windows.
- 2. Right-click the downloaded file and select Run as Administrator.
- 3. Follow the on-screen prompts to install Stata.

## If you are prompted for a license:

- 1. Make sure Stata is closed and not running.
- 2. Go to C:\brownsw\stata18\
- 3. Copy the STATA.LIC file (you may not see the .LIC part)
- 4. Go to C:\Program Files\Stata18\
- 5. Paste the copied file in this folder

## macOS

- Download and run the Stata installer for macOS.
- Follow the on-screen instructions in the installer and accept all default install options.
- When the installation is complete, launch **StataSE** from the **/Applications/Stata** folder.